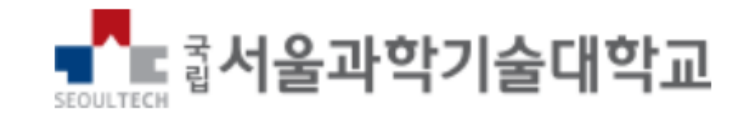

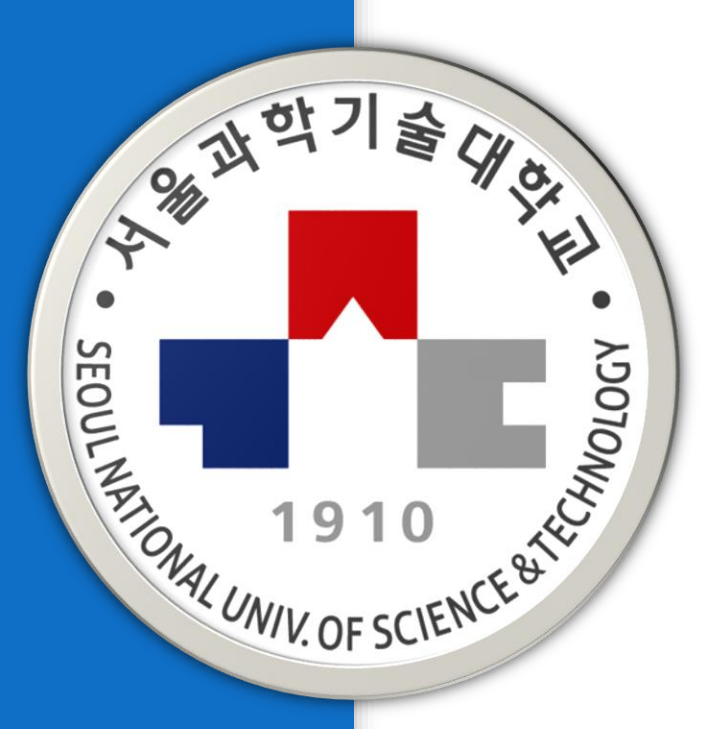

# Nessus

# A Vulnerability Scanner Tool in Network Forensic

- Chapter 10 -

서울과학기술대학교 컴퓨터공학과 진호천

Depart. Computer Science, Seoul National University of Science and Technology

SeoulTech UCS Lab

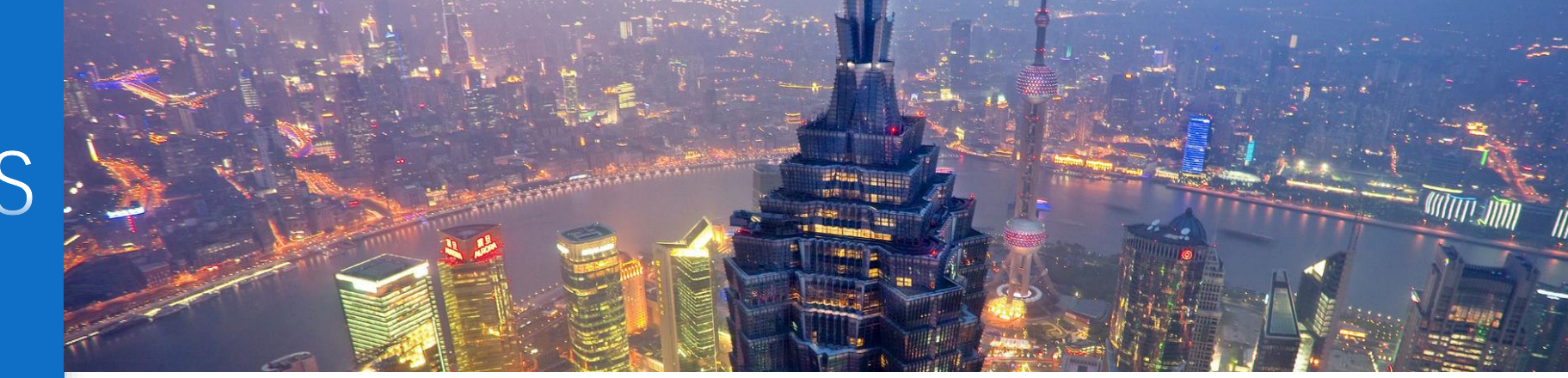

# CONTENTS

| 10.1 | Introduction                          |  |
|------|---------------------------------------|--|
| 10.2 | History of Nessus                     |  |
| 10.3 | Related Study                         |  |
| 10.4 | Basics                                |  |
|      | 10.4.1 Nessus Essential               |  |
|      | 10.4.2 Nessus Professional            |  |
|      | 10.4.3 Tenable.io                     |  |
| 10.5 | Features of Nessus                    |  |
| 10.6 | Block Diagrams of Nessus Scan Process |  |
|      |                                       |  |

| 10.7  | Process | of Nessus                                                | 209   |
|-------|---------|----------------------------------------------------------|-------|
|       | 10.7.1  | Step One: Download and Install Nessus                    | .209  |
|       | 10.7.2  | Step Two: Set Up Your Nessus Account and Activation Code | .209  |
|       | 10.7.3  | Step Three: Start a Vulnerability Scan                   | . 210 |
|       | 10.7.4  | Step Four: Make Sense of the Results                     | . 213 |
| 10.8  | Pros an | d Cons of Nessus                                         | . 216 |
|       | 10.8.1  | Pros of Nessus                                           | . 216 |
|       | 10.8.2  | Cons of Nessus                                           | . 217 |
| 10.9  | Conclus | sion                                                     | . 217 |
| Refer | ences   |                                                          | . 217 |
|       |         |                                                          |       |

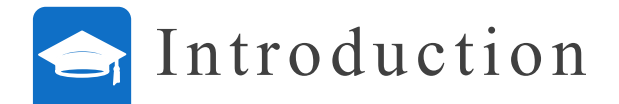

- This chapter mainly introduces Nessue network vulnerability scanning software, which is a network vulnerability scanning tool that can simulate real data.
- This chapter explains Nessue in great detail, from installation to running steps.Nessue's scanning of network vulnerability risks is helpful to realize the update and evaluation of security protocols in DT security evaluation.
- ✓ This chapter mainly introduces Nessue network vulnerability scanning software, which is a network vulnerability scanning tool that can simulate real data.
- ✓ This chapter explains Nessue in great detail, from installation to running steps.
- ✓ Nessue's scanning of network vulnerability risks is helpful to realize the update and evaluation of security protocols in DT security evaluation.

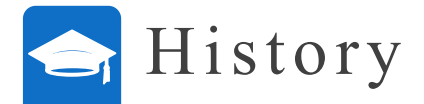

- Renaud Deraison introduced Nessus project in 1998 when he was only 17 years old for the internet community to provide free remote security scanning. He introduced Nessus as an open-source project, led by the community while he was pursuing his career in IT field. So, the copyright of Nessus belongs to the Renaud Deraison.
- The availability of the source code to all has led to the creation of forks, which are the rivals to the Nessus system. Soon it became the leading vulnerability scanner in the world. Tenable network security company co-founder Renaud Deraison changed the Nessus 3 to a licensed version. The minority of the plugins and the Nessus 2 version are still GPL, which leads to the open-source project, based on Nessus like porz-wahn and openvas. Tenable began working in 2002. It had 2 million downloads of the free version at that time and 27000 businesses were already using it, while the paid version of Nessus came in 2005.

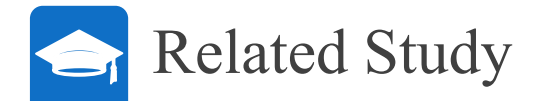

- $\checkmark$  Nessus is a network vulnerability scanner.
- $\checkmark$  It uses plug-ins, which are generally separate files, and the vulnerability checks are handled by them.
  - Plug-ins are the individual pieces of codes which are to be used by Nessus for conducting individual scan on target plug-ins that are wide in their capabilities and number.
- $\checkmark$  DT is a computer program operation.
- ✓ DT helps us in creating simulation of real-world data and predicts the network software performance or other software performances, along with internet of things analytical software and artificial intelligence to enhance the performance.

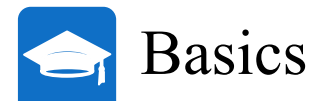

- $\checkmark$  It basically makes a virtual computer that receives feedback from the servers.
- ✓ Its configuration is simple or complex, according to the requirements. So, the plug-ins are launched in the manner given below and target the host.
  - ✤ Firstly, the parameters of scan are defined and then click on the new scan to create a new scan.
  - ✤ After that, add the necessary details and then launch the scan. A report gets generated which shows that how many vulnerabilities are present in the network.

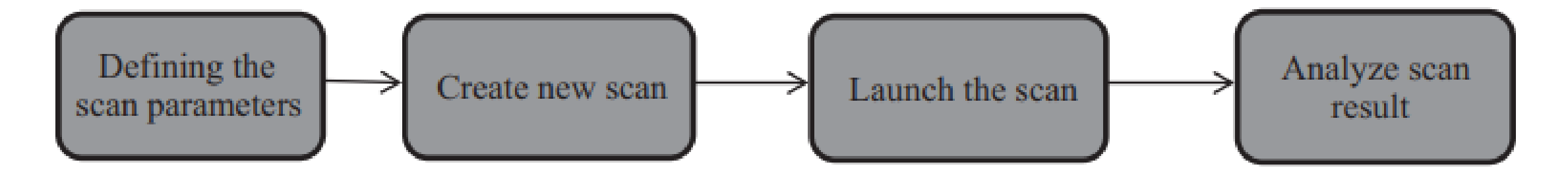

FIGURE 10.1 Scan functions of Nessus.

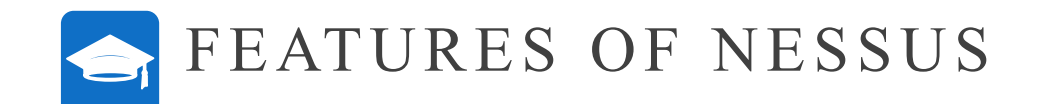

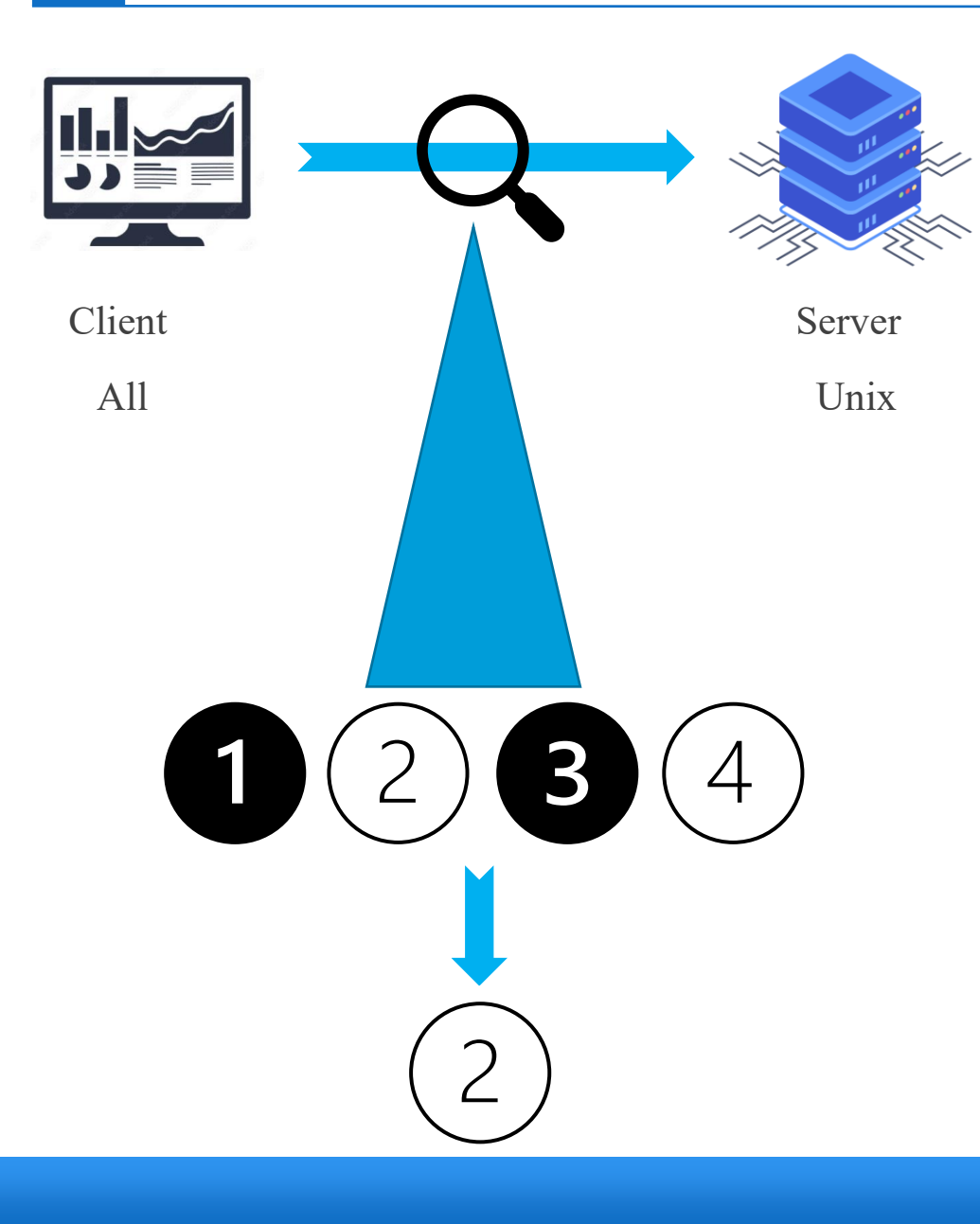

- One of the most attractive and effective features of Nessus is that it is freely available. Anyone may download it and then use Nessus essential software. But there are some paid versions also available.
- 2. It is an open-source software and many people contribute to Nessus every day that helps it to stay up-to-date and freely available at all the times for the user.
- Plug-ins can be updated once the features of plug-ins with new vulnerabilities are released.
- 4. Nessus scans for vulnerabilities on Linux, Windows and UNIX systems. This will help Nessus to become a good, all- round tool so that you can scan in a mixed environment in single session.
- 5. Nessus also utilizes N-map for port scanning.
- 6. The server-client architecture is a plus point of Nessus if there are multiple persons using the system. So, the user rights can be defined to lock down the types of scans they can do and unlock the ones they don't want to do.
- 7. The plug-in architecture of Nessus ensures that it checks each vulnerability as an individual plug-in. This means that it gives you the right to your own plug-ins.
- 8. It doesn't do the penetration testing because its main focus is to scan the system or the applications.
- 9. Nessus allows multiple profiles/policies to do different types of scans such as malware scan, bad shell shock detection and web applications scan.
- 10. It classifies the vulnerabilities into a prioritized risk-based-categories, from critical to normal.

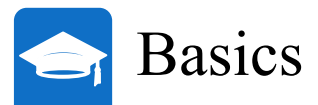

#### ✓ Nessus essential

It is the free version of the vulnerability scanner. Its scans are limited to 16 IP addresses and this tool is basically aimed for students of the network technology and information security. It is also used by the businesses for understanding the requirements and see how it works for their purpose and then the organization buys the paid version. So, it is not only for the students but it is also used by the organizations and home users. You can pick up the free plug-ins that are provided by the community on the internet.

## ✓ Nessus professional

It is one of the paid versions of the vulnerability scanner. It gives you full support features. It is the same software as Nessus essential but here there is no restriction limit of 16 IP addresses. It gives you live results and the system also sweeps periodically. Nessus professional is charged by the subscription method. This means that it is an yearly service and there is no monthly payment method. If you want discount, then you have an option for multiyear subscription which is generally 3 years long. It provides seven days' free trial version.

#### ✓ Tenable.io

It is a cloud version of Nessus pro. It is more costly than Nessus professional and it comes with advance support packages. It starts with the base price of 65 nodes and the price is increased in accordance with the node increment.

# BLOCK DIAGRAMS OF NESSUS SCAN PROCESS

✓ The block diagram of Nessus shows how the user interacts with Nessus software and performs the vulnerability scanning onto that. Figure 10.2 shows how Nessus scan works and describes how the Nessus scan process works in which the user can check the vulnerability of network IP address locally and remotely. With the help of the above figure, the user can select which type of scan he wants to do and then add the necessary details to the new scan. Once the scan is executed, a report is generated, which illustrates the vulnerabilities present in the network.

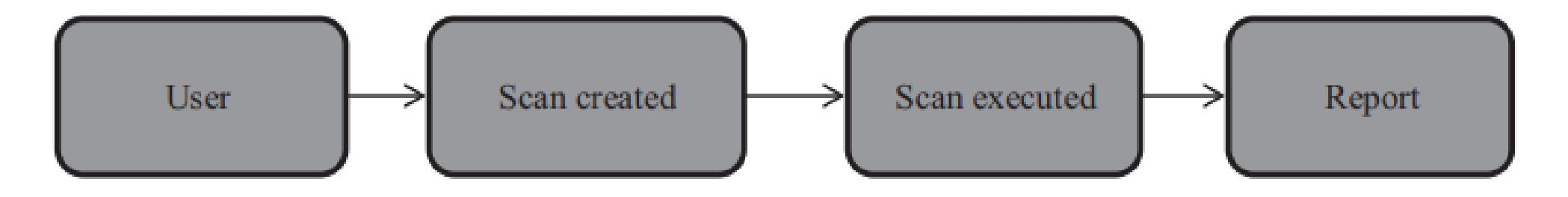

FIGURE 10.2 Block diagram of Nessus scan.

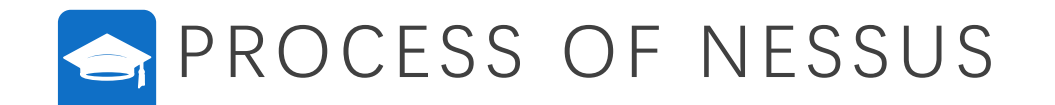

- ✓ For downloading Nessus, the users first need to sign up for an online account and then they can download the software and get an activation code on the email-id filled at the time of registration. The steps involved are:
  - 1. First, go to Nessus homepage, then enter the name and email address, and then click on the Register button. Users have to enter a real email address here because Nessus sends an activation code on that email id to be entered in the registration form.
  - Now, click the Download button, to download Nessus on your operating system, according to the system bits. It's available for Mac, UNIX, windows and Linux.
  - 3. When the downloading is complete, then run the installer package and follow instructions on the screen and finish the installation.
  - 4. Now, Nessus creates a local server on your computer or laptop and runs from there.
- ✓ When Nessus is installed on your computer then point the web browser to the following address: https:// localhost:8834/. This is the address where users have to complete the signup process and activate his/her copy of Nessus.

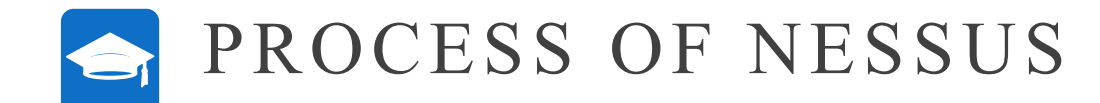

- A. Click "New Scan" : After the user logs in, click "New Scan", and the newly scanned dashboard will appear, as shown in Figure 10.3.
- B. Click "Basic Network Scan" : After clicking a new scan, the user must select the type of scan to be performed, as shown in Figure 10.4. Typically, basic network scanning is done in Nessus.
- C. Name the scan, add description, and set the target IP address: After selecting the basic network scan, you must enter necessary details, such as scan name, description, and target. See Figure 10.5.
- D. In the Target field, the user must enter IP scan details about the home network or local network. For example, if our router is at 192.168.0.1, after setting the target and starting the scan, a network vulnerability report will be generated, assessing the impact of the vulnerability based on the color code in Figures 10.6 and 10.7.
- E. In the Targets field, you must enter detailed IP scan information about the remote network. For example, if our router is at 192.168.1.52, after setting the target field, a report is generated showing the vulnerability of the network and its validity based on the color code. This is shown in Figure 10.8-10.10.
- F. Click "Save" : Now, depending on the number and type of devices connected to your network, it will take some time.

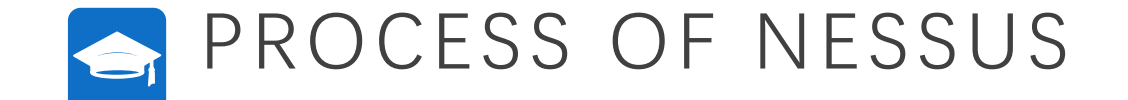

#### 🔛 Apps M Gmail 🔲 YouTube 📓 Maps 🔓 Google 🔘 Nessus Essentials /...

| nessus<br>Essentials              | Scans Settings |                                          | •                 | himanshu1996 👤 |
|-----------------------------------|----------------|------------------------------------------|-------------------|----------------|
| FOLDERS                           | My Scans       |                                          | Import New Folder | New Scan       |
| My Scans                          |                |                                          |                   |                |
| All Scans                         |                | This folder is empty. Create a new scan. |                   |                |
| Trash Trash                       |                |                                          |                   |                |
| RESOURCES                         |                |                                          |                   |                |
| Policies                          |                |                                          |                   |                |
| Plugin Rules                      |                |                                          |                   |                |
| TENABLE                           |                |                                          |                   |                |
| D Community                       |                |                                          |                   |                |
| Research                          |                |                                          |                   |                |
| Tenable News                      |                |                                          |                   |                |
| Conquer Your Cyber                |                |                                          |                   |                |
| Risk: Advanced<br>Canabilities in |                |                                          |                   |                |

FIGURE 10.3 New scan dashboard.

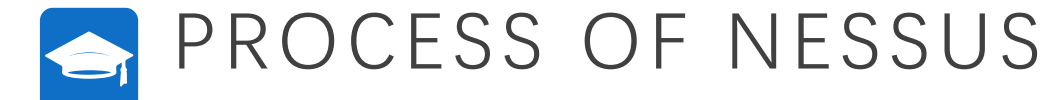

| ly Scans                                | Scan Templates<br>* Back to Scans                                                |                                                                              |                                                                               |                                                                                                |                                                                                                |                                                                         |
|-----------------------------------------|----------------------------------------------------------------------------------|------------------------------------------------------------------------------|-------------------------------------------------------------------------------|------------------------------------------------------------------------------------------------|------------------------------------------------------------------------------------------------|-------------------------------------------------------------------------|
| ll Scans<br>rash                        | Scanner                                                                          |                                                                              |                                                                               |                                                                                                |                                                                                                |                                                                         |
| icos<br>sicies<br>ugin Rules<br>canners | Advanced Dynamic Scan<br>Configure a dynamic Scan<br>advant recommendation       | Advanced Scan                                                                | Audit Cloud Infrastructure<br>Audit Net schlaustere ditter<br>anty cost ander | Badlock Detection<br>Revise and local checks for Call-<br>2016-2118 and Call-2016-2016-2018    | Bash Shelishock Detection<br>Renote and local credits for OVE-<br>2014-6271 and COE-2014-7168. | Basic Network Scan<br>A full system care sufficients any<br>http://www. |
| i<br>mmunity<br>search                  | Credentialed Patch Audit<br>Admenicate to hosts and<br>increases maning vestion. | DROWN Detection                                                              | Host Discovery<br>A simple son to classer the hosts<br>and cost parts.        | Intel AMT Security Bypass<br>Security Security Sypass                                          | Internal PCI Network Scan<br>Performan PCI Disc (11.2.1)<br>putrembility scan.                 | Malware Scan<br>San for reviewer so Windows and<br>Unit systems.        |
|                                         | MDM Corrfs Audit<br>Audit the correspondence of matches<br>performances          | Mobile Device Scan<br>Assessments devices via Manaart<br>Sectorger or an MDM | Offine Config Audit<br>Audithe configuration of industry                      | PC Quarterly External Scan<br>Accordence for autority external<br>scienting as required by PC. | Policy Compliance Auditing<br>Automatic automatics<br>Automatics                               | SCAP and OVAL Auditing<br>Auto splane using SCAP and OVAL<br>activities |
|                                         | Shadow Brokers Street                                                            | Sector and Mediterer                                                         | Wanta Cry Responses                                                           | Web Application Tasts                                                                          |                                                                                                |                                                                         |

#### FIGURE 10.4 Basic network scan.

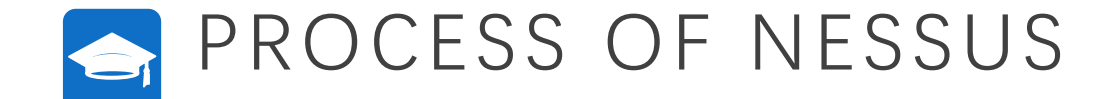

| Settings                    | Credentials | Plugins 🐵      |          |   |        |  |
|-----------------------------|-------------|----------------|----------|---|--------|--|
| BASIC                       | ~           |                |          |   |        |  |
| <ul> <li>General</li> </ul> |             | Name           |          |   |        |  |
| Schedule                    |             | Description    |          |   |        |  |
| Notificati                  | ons         |                |          |   |        |  |
| DISCOVERY                   | *           | Faller         | My Grane | - |        |  |
| REPORT                      |             | raiger         | - y saws |   |        |  |
| ADVANCED                    | 2           | Targets        |          |   | 10,000 |  |
|                             |             |                |          |   |        |  |
|                             |             |                |          |   |        |  |
|                             |             |                |          |   |        |  |
|                             |             | Upload Targets | Add File |   |        |  |
|                             |             |                |          |   |        |  |

FIGURE 10.5 Add the necessary details.

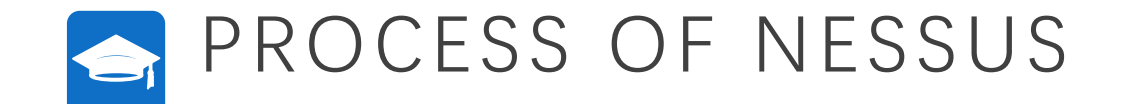

| Seoul | Tec | h U | CS | La | b |
|-------|-----|-----|----|----|---|
| ~~~~  |     |     | ~~ |    | ~ |

| FOLDERS Hale                                                                                              | example1<br>« Back to My Scans       | Configure Audit Trail | Launch • Report • Export •                                                                                                    |
|----------------------------------------------------------------------------------------------------|--------------------------------------|-----------------------|----------------------------------------------------------------------------------------------------|
| All Scans                                                                                                 | Hasts 1 Vulnerabilities 14 History 1 |                       |                                                                                                    |
| Policies                                                                                                  | Host Vulnerabilities •               |                       | Scan Details                                                                                                    |
| <ul> <li>Plugin Rules</li> <li>Scanners</li> <li>Scanners</li> <li>Community</li> <li>Research</li> </ul> | 92.168.0.1                           | *                     | Policy: Basic Network Scan<br>Status: Completed<br>Scanner: Local Scanner<br>Start: August 22 at 11:14 AM<br>End: August 22 at 11:21 AM<br>Elapsed: 7 minutes<br>Vulnerabilities |
|                                                                                                    |                                      |                       | • 16                                                                                                    |

#### FIGURE 10.6 Local network vulnerabilities.

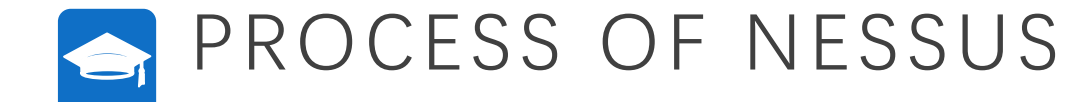

| nessus                                       | Scans Settings                                                                                                    |                   |           |      |         |                |                                                | Himanshu 🗕 |
|----------------------------------------------|----------------------------------------------------------------------------------------------------|-------------------|-----------|------|---------|----------------|------------------------------------------------|------------|
| Roublets                                     | example1 / 192.168.0.1<br>< Back to Hosts                                                                                                    |                   | Configure | Audi | t Trail | Launch         | • Report •                                     | Export •   |
| <ul> <li>All Scans</li> <li>Trash</li> </ul> | Vulnerabilities 14                                                                                                    |                   |           |      |         |                |                                                |            |
|                                              | Riter   Search Volverabilities  Q. 14 Vulnerabilities                                                                                                    |                   |           |      |         |                |                                                |            |
| O Policies                                   | Sev - Name -                                                                                                    | Family -          | Count -   |      | 0       | Host Deta      | ils                                            | 8          |
| Plugin Rules                                 | Environment IP Forwarding Enabled                                                                                                    | Firewalls         | 3         | 0    | Ż       | IP:<br>MAC:    | 192.168.0.1<br>60:9C:9F:35:58:20               |            |
| TENABLE                                      | Unencrypted Telnet Server                                                                                                    | Misc.             | 1         | 0    | 7       | Start:<br>End: | August 22 at 11:14 AM<br>August 22 at 11:21 AM |            |
| 🔗 Community                                  | KINED     Z SSH (Multiple Issues)                                                                                                    | Misc.             | 2         | 0    | ×       | Elapsed:       | 7 minutes                                      |            |
| Research                                     | DHCP Server Detection                                                                                                    | Service detection | 1         | 0    | ×       | No             | Downsa                                         |            |
|                                              | Nessus SYN scanner                                                                                                    | Port scanners     | 3         | 0    | 1       | Vulnerabi      | e Critical                                     |            |
|                                              | Service Detection                                                                                                    | Service detection | 3         | 0    | ×       |                | High     Medium                                |            |
|                                              | INFO     INFO      INFO      INFO      INFO | Web Servers       | 2         | 0    | ×       |                | • Low                                          |            |
|                                              | Embedded Web Server Detection                                                                                                    | Web Servers       | 1         | 0    | ×       |                |                                                |            |
|                                              | Ethernet Card Manufacturer Detection                                                                                                    | Misc.             | 1         | 0    | 1       |                |                                                |            |
|                                              | Ethernet MAC Addresses                                                                                                    | General           | 1         | 0    | 1       |                |                                                |            |
|                                              | NEO Nessus Scan Information                                                                                                    | Settings          | 1         | 0    | 1       |                |                                                |            |

#### FIGURE 10.7 Local network vulnerabilities continued.

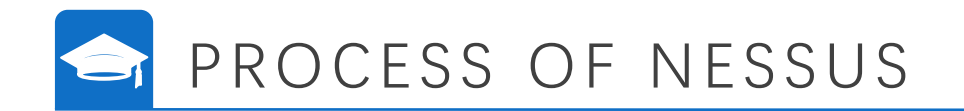

|                                                       | Scans Settings               |                      |      |                       | 🔟 Himanshu 😃                                                                                                    |
|-------------------------------------------------------|------------------------------|----------------------|------|-----------------------|----------------------------------------------------------------------------------------------------|
| My Scans                                              | remote<br>« Back to My Scans |                      |      | Configure Audit Trail | Launch • Report • Export •                                                                                                    |
| <ul> <li>All Scans</li> <li>Trash</li> </ul>          | Hosts 1 Vulnerabilities      | 29 Notes 1 History 1 |      |                       |                                                                                                    |
|                                                       | Filter • Search Hum          | Q. 1Host             |      |                       |                                                                                                    |
| O Policies                                            | 🗆 Host                       | Vulnerabilities +    |      |                       | Scan Details                                                                                                    |
| Plugin Roles  Scanners  Trivener  Community  Research | 192.168.1.52                 | 2                    | 72.0 | X                     | Policy: Basic Network Scan<br>Status: Completed<br>Scanner: Local Scanner<br>Start: Today at 10:03 AM<br>End: Today at 10:11 AM<br>Elapsed: 9 minutes |
|                                                       |                              |                      |      |                       | Critical     High     Hedure     Low     Infe                                                                                                    |

#### FIGURE 10.8 Remote network.

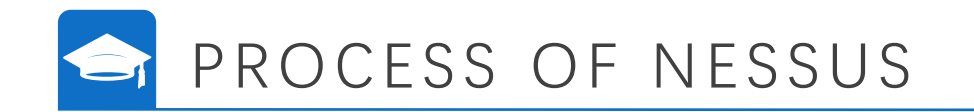

|              | Scans Settings                                                                                                    |                   |           |     |          |                  | 🚺 Himanshu 🦉                    |
|--------------|----------------------------------------------------------------------------------------------------|-------------------|-----------|-----|----------|------------------|---------------------------------|
| HOLDERS      | <ul> <li>remote</li> <li>Back to My Scans</li> </ul>                                                                                                    |                   | Configure | Aud | it Trail | Launch •         | • Report • Export •             |
| All Scans    | Hosts     1     Vulnerabilities     29     Notes     1     History     1       Filter <ul> <li>Search vulnerabilities</li> <li>Q, 29 Vulnerabilities</li> </ul> Q, 29 Vulnerabilities |                   |           |     |          |                  |                                 |
| Policies     | Sev + Name +                                                                                                    | Family 4          | Count -   |     | 0 S      | can Details      |                                 |
| Plugin Rules | SSL Version 2 and 3 Protocol Detection                                                                                                    | Service detection | 2         | 0   | / P      | olicy:<br>tatus: | Basic Network Scan<br>Completed |
| -            | SSL (Multiple Issues)                                                                                                    | General           | 20        | 0   | / 5      | canner:          | Local Scanner                   |
| Community    | MICTOSOFt Windows (Multiple Issues)                                                                                                    | Misc.             | 3         | 0   | / B      | nd:<br>lapsed:   | Today at 10:11 AM<br>9 minutes  |
| (9) Research | DCE Services Enumeration                                                                                                    | Windows           | 9         | 0   | /        |                  |                                 |
|              | SMB (Multiple Issues)                                                                                                    | Windows           | 8         | 0   | /        | ulnerabilitie    | 5                               |
|              | INFO     Nessus SYN scanner                                                                                                    | Port scanners     | 8         | 0   | /        |                  | High     Medium                 |
|              | INFO     IZ     TLS (Multiple Issues)                                                                                                    | Service detection | 4         | 0   | 1        |                  | • Low<br>• Info                 |
|              | Service Detection                                                                                                    | Service detection | 4         | 0   | 1        |                  |                                 |
|              | SSL / TLS Versions Supported                                                                                                    | General           | 3         | 0   | 1        |                  |                                 |
|              | INFO     IZ     HTTP (Multiple Issues)                                                                                                    | Web Servers       | 2         | 0   | 1        |                  |                                 |
|              | OpenSSL Detection                                                                                                    | Service detection | 2         | 0   | 1        |                  |                                 |

FIGURE 10.9 Remote network vulnerabilities.

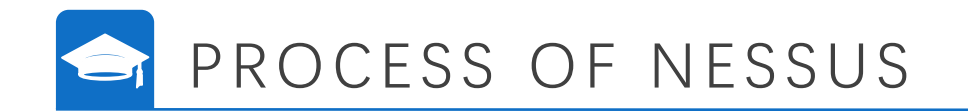

| ) nessus                 | Scans | Settings |                                                                              |          |   |   |   | 🔼 Himanshu |
|--------------------------|-------|----------|------------------------------------------------------------------------------|----------|---|---|---|------------|
| OLDERS.                  |       | INFO     | Ethemet Card Manufacturer Detection                                          | Misc.    | 1 | 0 | 1 |            |
| My Scans<br>All Scans    |       | INTO     | Ethernet MAC Addresses                                                       | General  | 1 | 0 | 1 |            |
| Trash                    |       | INFO     | Host Fully Qualified Domain Name (FQDN) Resolution                           | General  | 1 | 0 | 1 |            |
| ISOURCES                 |       | 840      | Inconsistent Hostname and IP Address                                         | Settings | 1 | 0 | 1 |            |
| Policies<br>Plugin Rules | -     | INKO     | Local Checks Not Enabled (info)                                              | Settings | 1 |   | × |            |
| Scanners                 |       | MG       | Nessus Scan Information                                                      | Settings | 1 | 0 | 1 |            |
| Community                |       | INFO     | NetBIOS Multiple IP Address Enumeration                                      | Windows  | 1 | 0 | 1 |            |
| Research                 |       | INFO     | No Credentials Provided                                                      | Settings | ٦ |   | 1 |            |
|                          |       | IMRG.    | OS Identification                                                            | General  | 1 | 0 | 1 |            |
|                          |       | ME       | Server Message Block (SMB) Protocol Version 1 Enabled (uncredentialed check) | Misc.    | ٦ | 0 | 1 |            |
|                          |       | 830      | SSL Certificate Chain Contains Certificates Expiring Soon                    | Misc.    | 1 | 0 | 1 |            |
|                          |       | 840      | SSL Root Certification Authority Certificate Information                     | General  | ٦ | 0 | 1 |            |
|                          |       | INFO_    | Traceroute Information                                                       | General  | 1 | 0 | 1 |            |
|                          |       | IMFO     | VMWare STARTTLS Support                                                      | Misc.    | 1 | 0 | 1 |            |
|                          |       | -1640    | Windows Terminal Services Enabled                                            | Windows  | 1 | 0 | 1 |            |

# FIGURE 10.10 Remote network vulnerabilities continued.

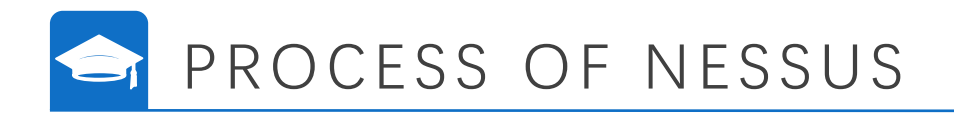

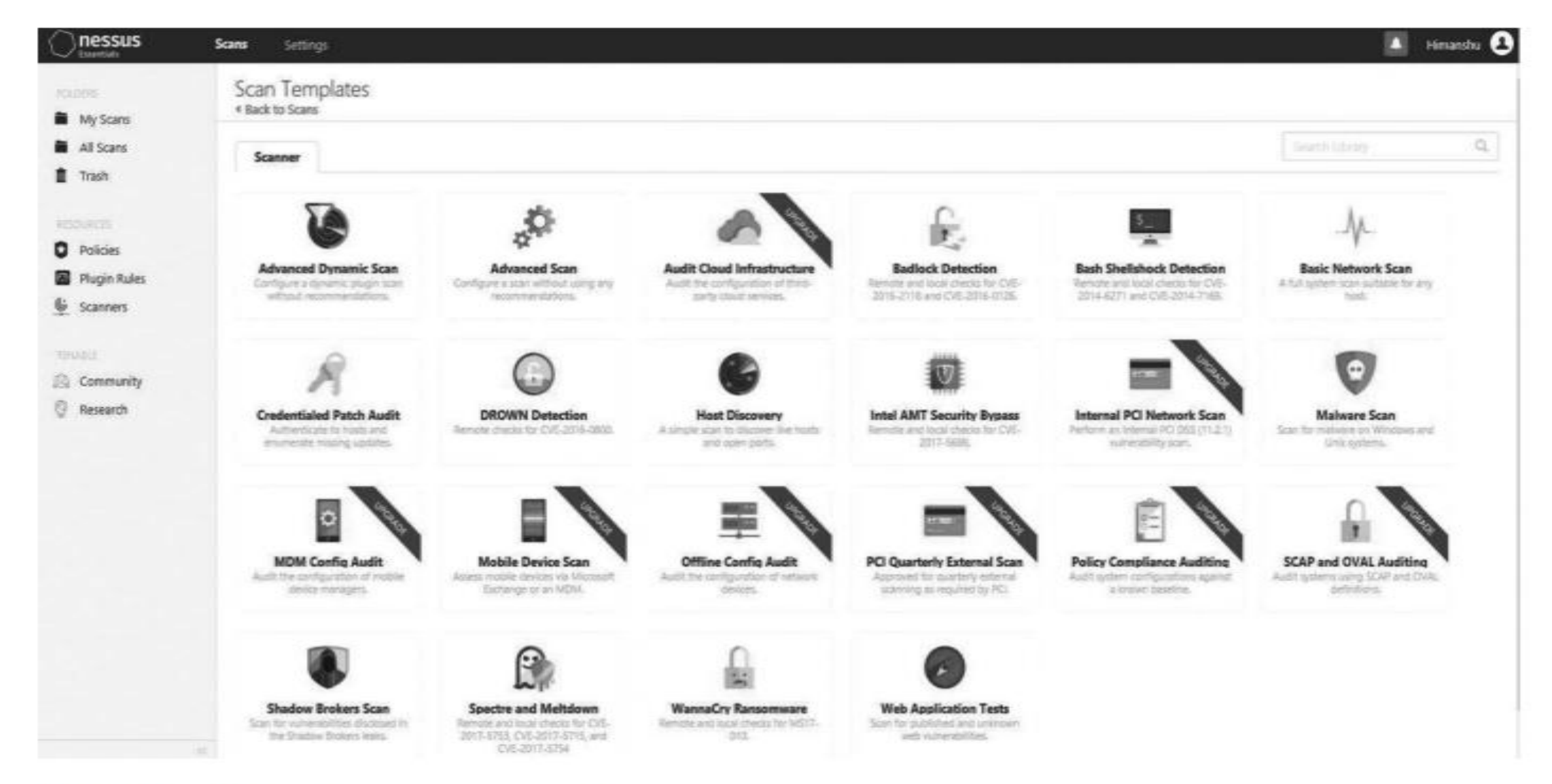

18 FIGURE 10.11 More features of Nessus.

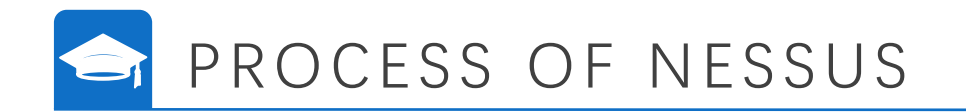

| nessus<br><sub>Criterito</sub> | Scans Settings                                                                                                    |                     |                                |                        | E Henan   | an I |
|--------------------------------|----------------------------------------------------------------------------------------------------|---------------------|--------------------------------|------------------------|-----------|------|
| MyScans                        | remote / Plugin #20007<br>+ Back to Vulnarabilities                                                                                                    | efigure Audit Trail | Laundh *                       | Report •               | Export    | •    |
| Il Scans<br>rash               | Hosts 1 Vulnerabilities 23 Notes 1 History 1                                                                                                    |                     |                                |                        |           |      |
|                                | SSL Version 2 and 3 Protocol Detection                                                                                                    |                     | Plugin Details                 |                        |           |      |
| oficies                        | Description                                                                                                    |                     | Severity:                      | High                   |           |      |
| Lugin Rules                    | The remote service accepts connections encrypted using \$51, 2.8 and/or \$53, 3.0. These versions of \$51, are affected by several cryptographic flaws, includer                                                                                                    | 92                  | KD:                            | 20007                  |           |      |
| canners.                       |                                                                                                    |                     | Vesion                         | 1.32                   |           |      |
|                                | - An insecure padding scheme with CBC ophers.                                                                                                    |                     | тури:                          | remote                 | 27        |      |
|                                | - Insecure session renegotiation and resumption schemes.                                                                                                    |                     | Published                      | October 12, 200        | 5<br>5    |      |
| ommunity                       |                                                                                                    |                     | Modified                       | March 27, 2019         | 5. C      |      |
| esearch                        | An attacker can exploit these flaws to conduct man-in-the-model attacks or to decrypt communications between the affected service and clients.                                                                                                    |                     |                                |                        |           |      |
|                                | Although SSL/TLS has a secure means for choosing the highest supported version of the protocol (so that these versions will be used only if the client or server support nothing better), many web browsers implement this in an unsafe way that allows an attacker to downgrade a connection (such as in POCO                                                                                                    | ut).                | Risk Informati                 | 08                     |           |      |
|                                | Therefore, it is recommended that these protocols be disabled entirely.                                                                                                    |                     | Risk Factor: Hig               | n i                    |           |      |
|                                | RET has determined that 50, 3.6 is an income according to serve comparisotion. As of the date of enforcement fraud in PO DEC v3.5 are service of                                                                                                    |                     | CVSS v3.0 Base                 | Score 7.5              |           |      |
|                                | SSL will not meet the PCI SSC's definition of 'strong cryptography'.                                                                                                    |                     | CVSS v3.0 Vecb<br>CVSS:L0,0V/M | DE<br>WCE/PRIN/UEN/SIL | CHANNAN   | 6    |
|                                |                                                                                                    |                     | CV55 Base Score                | e: 7.1                 |           |      |
|                                | Consult the excellent end of the second state of the second state |                     | CVSS-Vector: C                 | VS82#AV/N/AC/M/0       | wN/CC/IN/ | AN   |
|                                | Use TLS 1.1 (with approved cipher suites) or higher instead.                                                                                                    |                     |                                |                        |           |      |
|                                |                                                                                                    |                     | Vulnerability I                | nformation             |           |      |
|                                | See Also                                                                                                    |                     | in the news: tru               |                        |           |      |
|                                | https://www.actinever.com/academic/paperfiles/paper-isl.pdf                                                                                                    |                     |                                |                        |           |      |
|                                | http://www.remun.org/uTb06c7e85                                                                                                    |                     |                                |                        |           |      |
|                                | unth Viana in a second design of the second design of the second design |                     |                                |                        |           |      |

# FIGURE 10.12 Plugins.

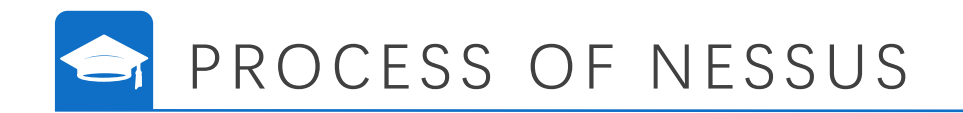

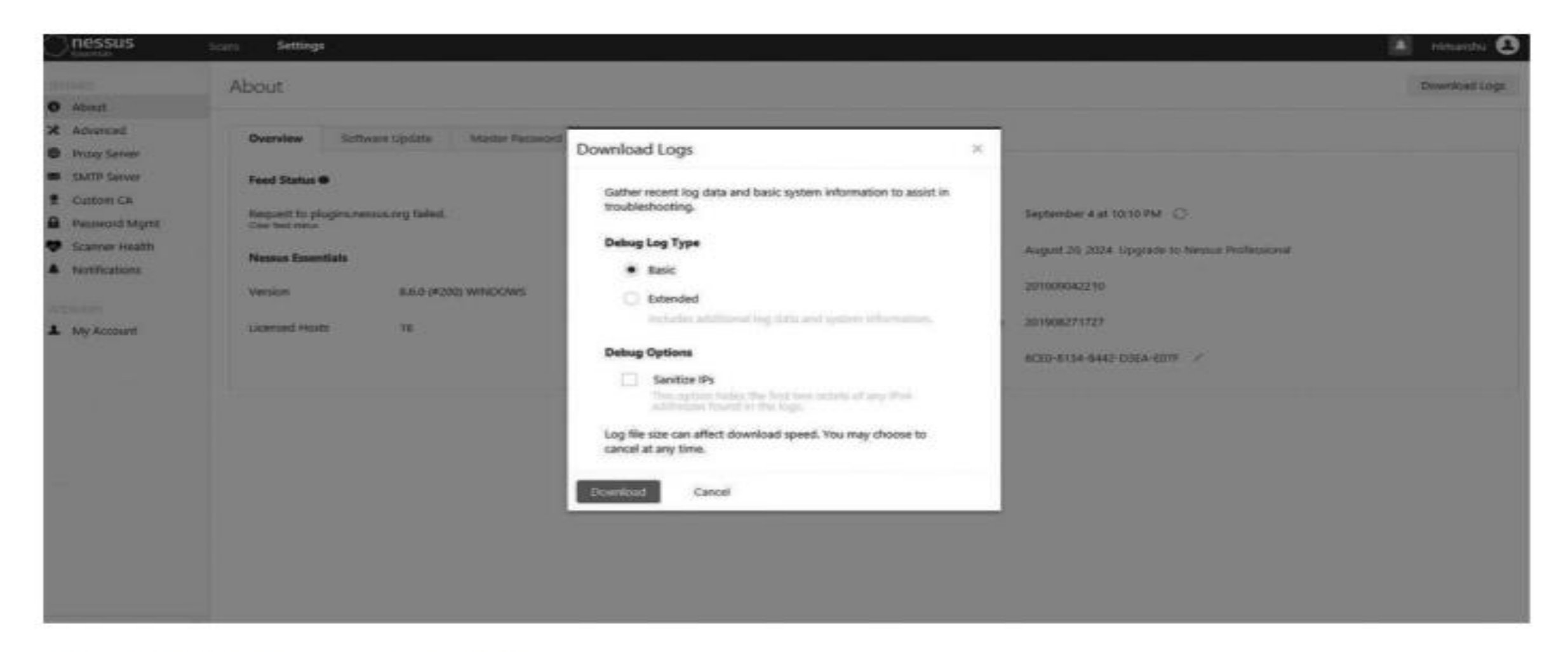

# FIGURE 10.13 Download logs.

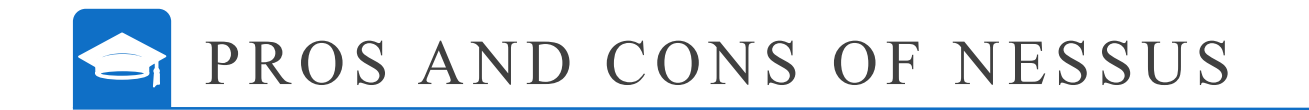

# PROS

- 1. With Nessus, servers or workstations that lack critical patches can be identified.
- 2. It not only lists vulnerabilities, but also provides detailed descriptions of them.
- 3. Nessus Professional Edition also performs PCI scanning.
- 4. Nessus has the ability to use multiple configuration profiles/policies to perform different types of scans, such as malware scans, bad Shell Shock detection, and web application scans.
- 5. It also has the ability to classify vulnerabilities into risk-based priority categories, ranging from critical to normal.
- 6. Nessus' plugin architecture ensures that each vulnerability is checked as a separate plugin. This means that you have your own plugins.

# CONS

- 1. It has the ability to use the upgrade function within records.
- 2. Sometimes, scans may take a long time to complete. Therefore, we need to divide them into smaller parts.
- 3. Advanced users are not allowed to disable plugins within plugin groups.
- 4. The status of the scan may improve as it only displays 0% or 100%, meaning that the progress bar does not show the percentage of the scan completed.
- 5. Scanning can be further simplified by default settings configuration.

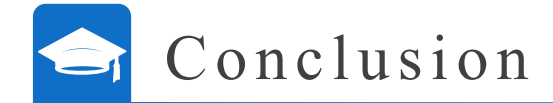

This chapter presents study of the history of Nessus, what it is and how does it work with the plugins. It also studies features of Nessus which makes Nessus a highly recommended network vulnerability scanning tool in the network forensic. A block diagram also describes the flow of Nessus vulnerability scanner. This chapter also presents that the Nessus helps in digital twin evaluation for the network vulnerability scanning purpose, to make the simulation of the real-world data, to predict the network vulnerability assessment performance. This chapter also presents how Nessus is to be downloaded and the steps involved in taking a local IP address (1 92.168.0.1) and checking for the vulnerability. We found 2 vulnerabilities in medium state, 2 vulnerabilities in low and the rest 16 lie under info category. Then we performed the same with a remote IP address (1 92.168.1.52) and we found 2 vulnerabilities in high, 10 in medium state and the rest 72 lie under info category.

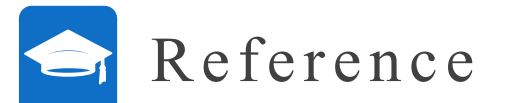

- A. Sowmyashree and H. S. Guruprasad. "Evaluation and analysis of vulnerability scanners: Nessus and OpenVAS." *International Research Journal of Engineering and Technology (IRJET)*, Bangalore, India, Vol. 7, No. 5, pp. 2068–2073, 2020.
- Sandeep Kumar Yadav, Daya Shankar Pandey and Shrikant Lade, "A comparative analysis of detecting vulnerability in network systems." *IJARCSSE*, Vol. 7, No. 5, pp. 336– 340, May 2017.
- Sheetal Bairwa, Bhawna Mewara and Jyoti Gajrani. "Vulnerability scanners: A proactive approach to assess web application security." *International Journal on Computational Sciences & Applications (IJCSA)*, Vol. 4, No. 1, pp. 113–124, Ajmer, India, February 2014.
- Peng Li and Baojiang Cui, "A comparative study on software vulnerability static analysis techniques and tools." In *Proceedings of the IEEE International Conference on Information Theory and Information Security (ICITIS)*, pp. 521–524, 2010.
- Kushe R. "Comparative study of vulnerability scanning tools: Nessus vs Retina." *International Scientific Journal "Security & Future"*, Albania, Vol. 1, No. 2, pp. 69–71, 2017.
- Harry Anderson. Introduction to Nessus. INFOCUS, 2003. http://apachepersonal.miun. se/~janjon/oldcourse/dtab80/lab/lab2/nessus\_1.pdf
- Harrison, Lane, Riley Spahn, Mike Iannacone, Evan Downing, and John R. Goodall. "Nv: Nessus Vulnerability Visualization for the Web." In *Proceedings of the ninth international symposium on visualization for cyber security*, pp. 25–32. 2012.
- 8. Paul Schmelzel. *Nessus: Vulnerability Scanning and beyond*. SANS, United States, 2002.

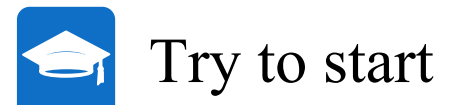

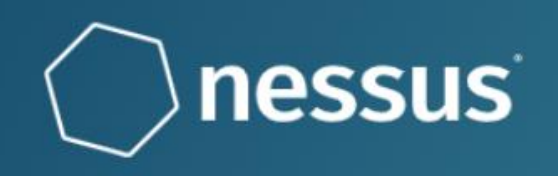

#### Welcome to Nessus

Choose how you want to deploy Nessus. Select a product to get started.

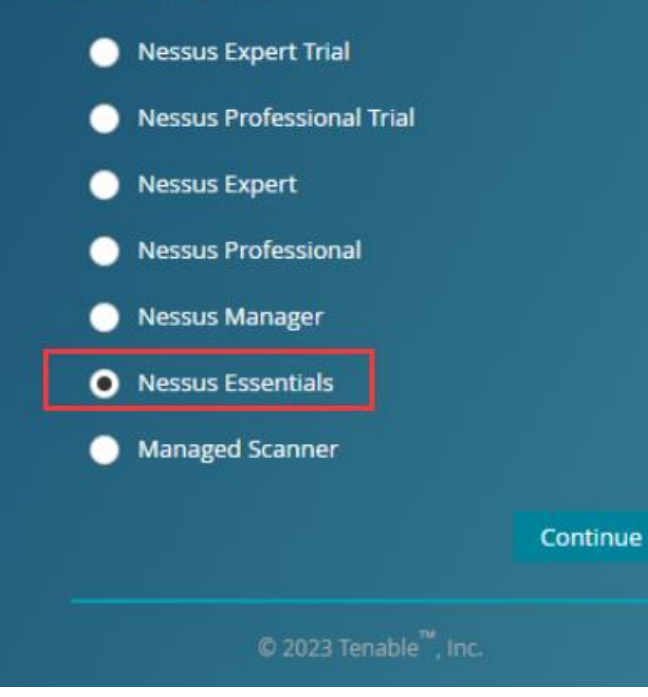

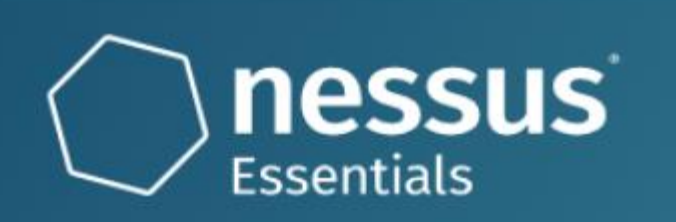

### Create a user account

Create a Nessus administrator user account. Use this username and password to log in to Nessus.

#### Username \*

Chahot

#### Password \*

.....

Back Submitting...

0

#### © 2023 Tenable<sup>™</sup>, Inc

nessus

## Initializing

Please wait while Nessus is initializing.

Downloading plugins...

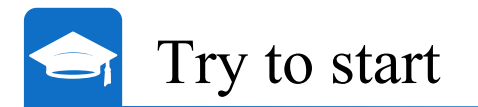

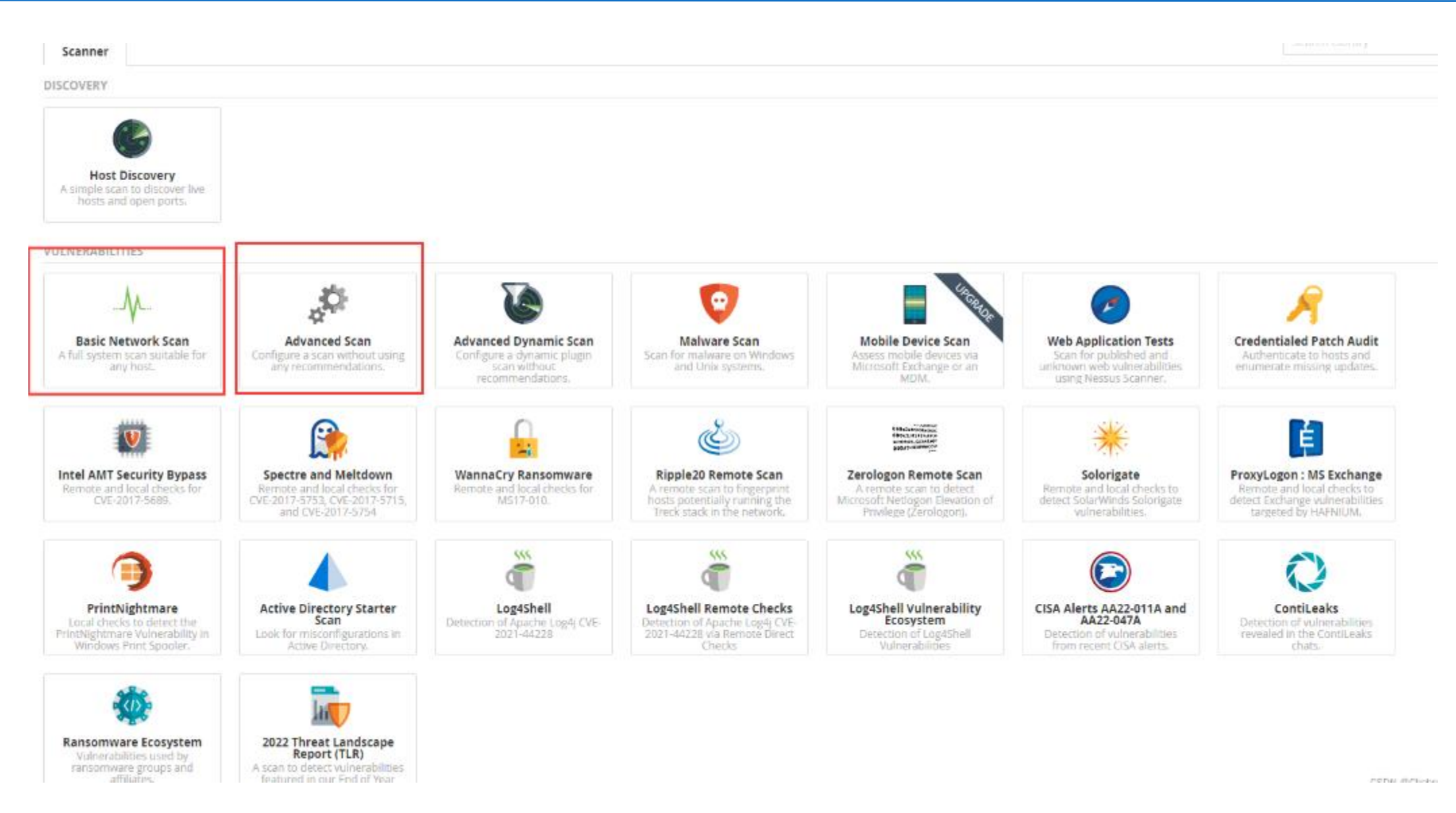

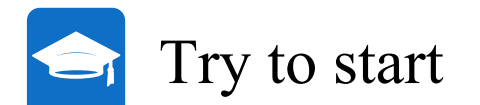

# Haotian Chen / Configuration

Back to Scan Report

| Settings                    | Credentials | Plugins         |
|-----------------------------|-------------|-----------------|
|                             |             |                 |
| BASIC                       | ~           | Name            |
| <ul> <li>General</li> </ul> |             | Name            |
| Schedule                    |             | Description     |
| Notificati                  | ons         |                 |
| DISCOVERY                   | >           |                 |
| ASSESSMENT                  | · >         | Folder          |
| REPORT                      | >           |                 |
| ADVANCED                    | >           | Targets         |
|                             |             |                 |
|                             |             |                 |
|                             |             |                 |
|                             |             | Unlocal Terrate |
|                             |             | Upload largets  |
|                             |             |                 |

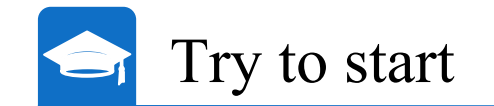

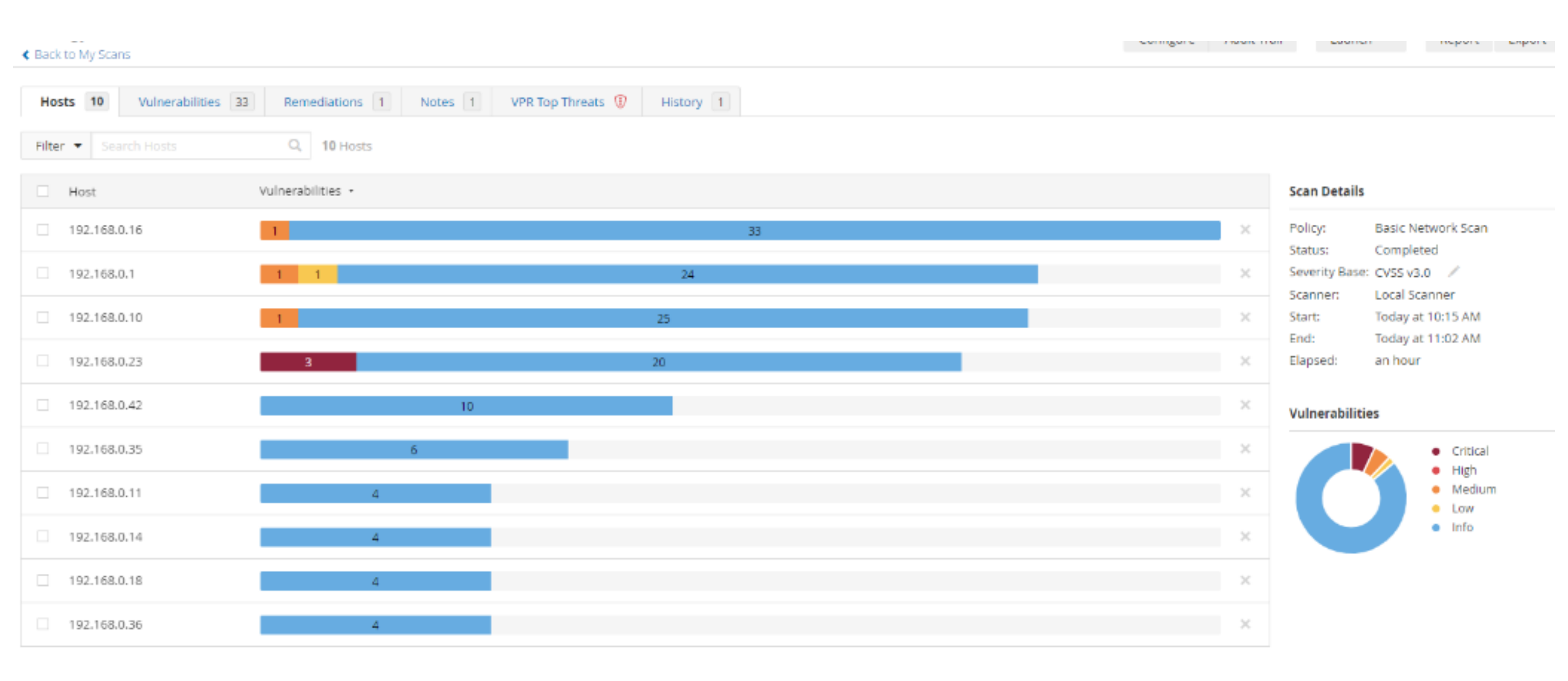

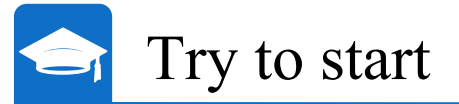

compare maareman

| < | Back to | Hosts |
|---|---------|-------|

| Vulnerabilities 18 |                                                  |                   |         |         |    |                 |                                        |
|--------------------|--------------------------------------------------|-------------------|---------|---------|----|-----------------|----------------------------------------|
| Filter  Search Vul | nerabilities Q 18 Vulnerabilities                |                   |         |         |    |                 |                                        |
| Sev - Score        | e ▼ Name ⊾                                       | Family 🔺          | Count 🗸 |         | \$ | Host:           | 192.168.0.1 👻                          |
| MIXED              | 3 DNS (Multiple Issues)                          | DNS               | 3       | Ø       | /  | Host Detai      | ile                                    |
| LOW 3.3            | * DHCP Server Detection                          | Service detection | 1       | Ø       | 1  | IP:             | 192.168.0.1                            |
| INFO               | 3 HTTP (Multiple Issues)                         | Web Servers       | 5       | $\odot$ | 1  | MAC:<br>OS:     | 88:36:6C:AC:14:04<br>Linux Kernel 2.6  |
| INFO               | Nessus SYN scanner                               | Port scanners     | 2       | Ø       | 1  | Start:<br>End:  | Today at 10:15 AM<br>Today at 10:35 AM |
| INFO               | Service Detection                                | Service detection | 2       | Ø       | 1  | Elapsed:<br>KB: | 20 minutes<br>Download                 |
| INFO               | Common Platform Enumeration (CPE)                | General           | 1       | $\odot$ | 1  | Voluenskil      | :*:                                    |
| INFO               | Device Type                                      | General           | 1       | $\odot$ | 1  | vuinerabii      | Critical                               |
| INFO               | DNS Server hostname.bind Map Hostname Disclosure | DNS               | 1       | $\odot$ | 1  |                 | High     Medium                        |
| INFO               | Embedded Web Server Detection                    | Web Servers       | 1       | $\odot$ | 1  |                 | • Low<br>• Info                        |
| INFO               | Ethernet Card Manufacturer Detection             | Misc.             | 1       | $\odot$ | 1  |                 |                                        |
| INFO               | Ethernet MAC Addresses                           | General           | 1       | $\odot$ | 1  |                 |                                        |
| INFO               | ICMP Timestamp Request Remote Date Disclosure    | General           | 1       | $\odot$ | 1  |                 |                                        |
| INFO               | Nessus Scan Information                          | Settings          | 1       | $\odot$ | 1  |                 |                                        |
| INFO               | OS Identification                                | General           | 1       | $\odot$ | 1  |                 |                                        |
| INFO               | TCP/IP Timestamps Supported                      | General           | 1       | $\odot$ | 1  |                 |                                        |
|                    |                                                  |                   |         |         |    |                 |                                        |

|  | Try to | start |
|--|--------|-------|
|--|--------|-------|

Back to Vulnerability Group

Vulnerabilities 18

| MEDIUM DNS Server Cache Snooping Remote Information Disclosure                                                                                                    | Plugin Details                                                                                              |                                                                                                   |  |  |  |
|----------------------------------------------------------------------------------------------------|----------------------------------------------------------------------------------------------------|---------------------------------------------------------------------------------------------------|--|--|--|
| Description                                                                                                    | Severity:                                                                                                   | Medium                                                                                            |  |  |  |
| The remote DNS server responds to queries for third-party domains that do not have the recursion bit set.                                                                                                    | ID:                                                                                                    | 12217                                                                                             |  |  |  |
|                                                                                                    | Version:                                                                                                    | 1.26                                                                                              |  |  |  |
| This may allow a remote attacker to determine which domains have recently been resolved via this name server, and therefore which hosts have been recently visited.                                                        |                                                                                                    | remote                                                                                            |  |  |  |
|                                                                                                    |                                                                                                    | DNS                                                                                               |  |  |  |
| For instance, if an attacker was interacted in whether your company utilizes the opline convices of a particular financial institution, they would be able                                                                 | Published:                                                                                                  | April 27, 2004                                                                                    |  |  |  |
| to use this attack to build a statistical model regarding company usage of that financial institution. Of course, the attack can also be used to find B2B partners, web-surfing patterns, external mail servers, and more. | Modified:                                                                                                   | April 7, 2020                                                                                     |  |  |  |
| Note: If this is an internal DNS server not accessible to outside networks, attacks would be limited to the internal network. This may include                                                                             |                                                                                                    | Risk Information                                                                                  |  |  |  |
| employees, consultants and potentially users on a guest network or WiFi connection if supported.                                                                                                    | Risk Factor: Medium                                                                                         |                                                                                                   |  |  |  |
|                                                                                                    |                                                                                                    | CVSS v3.0 Base Score 5.3                                                                          |  |  |  |
|                                                                                                    | CVSS v3.0 Base                                                                                              | e Score 5.3                                                                                       |  |  |  |
| Solution                                                                                                    | CVSS v3.0 Base<br>CVSS v3.0 Vecto                                                                           | e Score 5.3                                                                                       |  |  |  |
| Solution<br>Contact the vendor of the DNS software for a fix.                                                                                                    | CVSS v3.0 Base<br>CVSS v3.0 Vecto<br>CVSS:3.0/AV:N/                                                         | e Score 5.3<br>pr:<br>AC:L/PR:N/UI:N/S:U/C:L/I:N/A:N                                              |  |  |  |
| <b>Solution</b><br>Contact the vendor of the DNS software for a fix.                                                                                                    | CVSS v3.0 Base<br>CVSS v3.0 Vecto<br>CVSS:3.0/AV:N/<br>CVSS v2.0 Base                                       | e Score 5.3<br>or:<br>AC:L/PR:N/UI:N/S:U/C:L/I:N/A:N<br>Score: 5.0                                |  |  |  |
| Solution<br>Contact the vendor of the DNS software for a fix.                                                                                                    | CVSS v3.0 Base<br>CVSS v3.0 Vecto<br>CVSS:3.0/AV:N/<br>CVSS v2.0 Base<br>CVSS v2.0 Vecto                    | e Score 5.3<br>pr:<br>AC:L/PR:N/UI:N/S:U/C:L/I:N/A:N<br>Score: 5.0<br>pr:<br>pr:                  |  |  |  |
| Solution<br>Contact the vendor of the DNS software for a fix.<br>See Also<br>http://cs.unc.edu/~fabian/course_papers/cache_snooping.pdf                                                                                    | CVSS v3.0 Base<br>CVSS v3.0 Vecto<br>CVSS:3.0/AV:N/<br>CVSS v2.0 Base<br>CVSS v2.0 Vecto<br>CVSS v2.0 Vecto | e Score 5.3<br>pr:<br>AC:L/PR:N/UI:N/S:U/C:L/I:N/A:N<br>Score: 5.0<br>pr:<br>I:L/Au:N/C:P/I:N/A:N |  |  |  |

#### Output

| Nessus sent a r<br>and received 1<br>93.184.216.34 | ion-recursive query for example.edu<br>answer : |  |
|----------------------------------------------------|-------------------------------------------------|--|
| To see debug logs, pl                              | lease visit individual host                     |  |
| Port .                                             | Hosts                                           |  |
| 53 / udp / dns                                     | 192.168.0.1 🕑                                   |  |

## SeoulTech UCS Lab

Configure Audit Irail Launch 🔻

Report Export 🔻

1

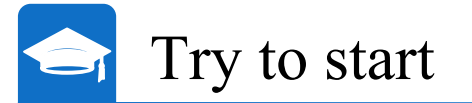

| ■ 朗读此页内容                                                    |                                                                                                    |             |                                                                              |                                                   | e                     | 。) 语音选项    | $\times$ |
|-------------------------------------------------------------|----------------------------------------------------------------------------------------------------|-------------|------------------------------------------------------------------------------|---------------------------------------------------|-----------------------|------------|----------|
| <b>nessus</b><br>Essentials                                 | Scans Settings                                                                                                    |             |                                                                              |                                                   | ?                     | Chahot     | 2        |
| My Scans                                                    | Buhagyashree / Plugin #158900<br>< Back to Vulnerability Group Configure                                                                                                    | Audit Trail | Launch                                                                       | •                                                 | Report                | Export 🔻   |          |
| Trash                                                       | Vulnerabilities 17                                                                                                    |             |                                                                              |                                                   |                       |            | - 1      |
| SOURCES                                                     | CRITICAL Apache 2.4.x < 2.4.53 Multiple Vulnerabilities                                                                                                    | >           | Plugin Details                                                               |                                                   |                       |            | /        |
| Policies                                                    | Description                                                                                                    |             | Severity:                                                                    | Critical                                          |                       |            |          |
| Plugin Rules<br>Terrascan                                   | The version of Apache httpd installed on the remote host is prior to 2.4.53. It is, therefore, affected by multiple vulnerabilities as referenced in the 2.4.53 advisory.                                                                                                    |             | ID:<br>Version:                                                              | 158900<br>1.6                                     |                       |            |          |
|                                                             | - mod_lua Use of uninitialized value of in r:parsebody: A carefully crafted request body can cause a read to a random memory area which could<br>cause the process to crash. This issue affects Apache HTTP Server 2.4.52 and earlier. Acknowledgements: Chamal De Silva (CVE-2022-22719)                                                                                                    |             | Type:<br>Family:<br>Published:<br>Modified:                                  | combine<br>Web Serv<br>March 14                   | ed<br>vers<br>4, 2022 |            |          |
|                                                             | - HTTP request smuggling: Apache HTTP Server 2.4.52 and earlier fails to close inbound connection when errors are encountered discarding the request body, exposing the server to HTTP Request Smuggling Acknowledgements: James Kettle <james.kettle portswigger.net=""> (CVE-2022-22720)</james.kettle>                                                                                                    |             | Modified.                                                                    | june 15, i                                        | 2022                  |            |          |
|                                                             | - Possible buffer overflow with very large or unlimited LimitXMLRequestBody in core: If LimitXMLRequestBody is set to allow request bodies larger<br>than 350MB (defaults to 1M) on 32 bit systems an integer overflow happens which later causes out of bounds writes. This issue affects Apache HTTP<br>Server 2.4.52 and earlier. Acknowledgements: Anonymous working with Trend Micro Zero Day Initiative (CVE-2022-22721) |             | Risk Factor: Higl                                                            | Score 9.8                                         |                       |            |          |
|                                                             | - Read/write beyond bounds in mod_sed: Out-of-bounds Write vulnerability in mod_sed of Apache HTTP Server allows an attacker to overwrite heap<br>memory with possibly attacker provided data. This issue affects Apache HTTP Server 2.4 version 2.4.52 and prior versions. Acknowledgements:<br>Ronald Crane (Zippenhop LLC) (CVE-2022-23943)                                                                                 |             | CVSS v3.0 Vecto<br>CVSS:3.0/AV:N/A<br>CVSS v3.0 Temp                         | r:<br>\C:L/PR:N/<br>oral Vecto                    | 'UI:N/S:U/C<br>or:    | :H/I:H/A:H |          |
|                                                             | Note that Nessus has not tested for this issue but has instead relied only on the application's self-reported version number.                                                                                                    |             | CVSS:3.0/E:U/RL<br>CVSS v3.0 Temp<br>CVSS v2.0 Base                          | :O/RC:C<br>oral Score:<br>Score: 7.5              | :: 8.5                |            |          |
|                                                             | Solution<br>Upgrade to Apache version 2.4.53 or later.                                                                                                    |             | CVSS v2.0 Temp<br>CVSS v2.0 Vecto<br>CVSS2#AV:N/AC                           | oral Score:<br>r:<br>:L/Au:N/C:                   | :: 5.5<br>:P/I:P/A:P  |            |          |
|                                                             | See Also                                                                                                    |             | CVSS v2.0 Temp<br>CVSS2#E:U/RL:C                                             | oral Vector<br>)F/RC:C                            | ir:                   |            |          |
|                                                             | http://www.apache.org/dist/httpd/Announcement2.4.html<br>https://httpd.apache.org/security/vulnerabilities_24.html                                                                                                    |             | with Severity. I                                                             |                                                   |                       |            |          |
|                                                             | Output                                                                                                    |             | Vulnerability Ir                                                             | iformatio                                         | on                    |            | -        |
| Tenable News<br>Trend Micro Apex One<br>fcgiOfcDDA.exe File | URL : http://192.168.0.23/<br>Installed version : 2.4.52<br>Fixed version : 2.4.53                                                                                                    |             | CPE: cpe:/a:apac<br>cpe:/a:apache:h<br>Exploit Available<br>Exploit Ease: No | :he:httpd<br>ttp_server<br>e: false<br>) known ex | r<br>kploits are a    | available  | ł        |
| Upload Vu<br>Read More                                      | To see debug logs, please visit individual host                                                                                                    |             | Patch Pub Date:<br>Vulnerability Pu                                          | March 14,<br>b Date: De                           | 4, 2022<br>ecember 16 | 5, 2021    |          |

Port .

Hosts

CSDN @Chabot

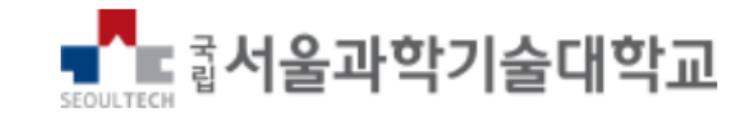

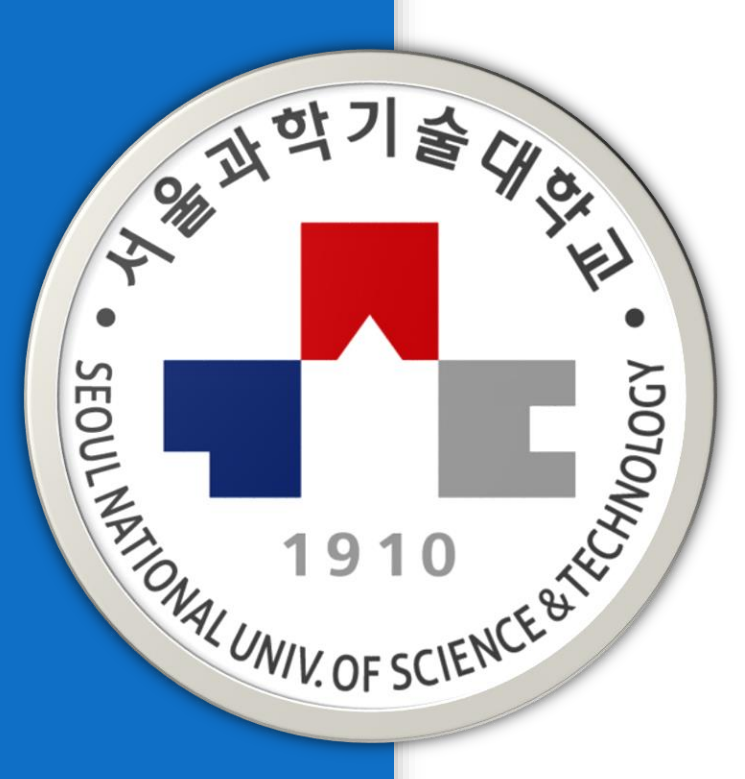

# THANKS

# 서울과학기술대학교 컴퓨터공학과 진호천

SeoulTech UCS Lab